## Supprimer un cours

**Objectifs :** Supprimer les cours inutilisés. Pour rappel, Moodle n'est pas une plateforme de stockage.

## 1 Se positionner sur le cours à supprimer

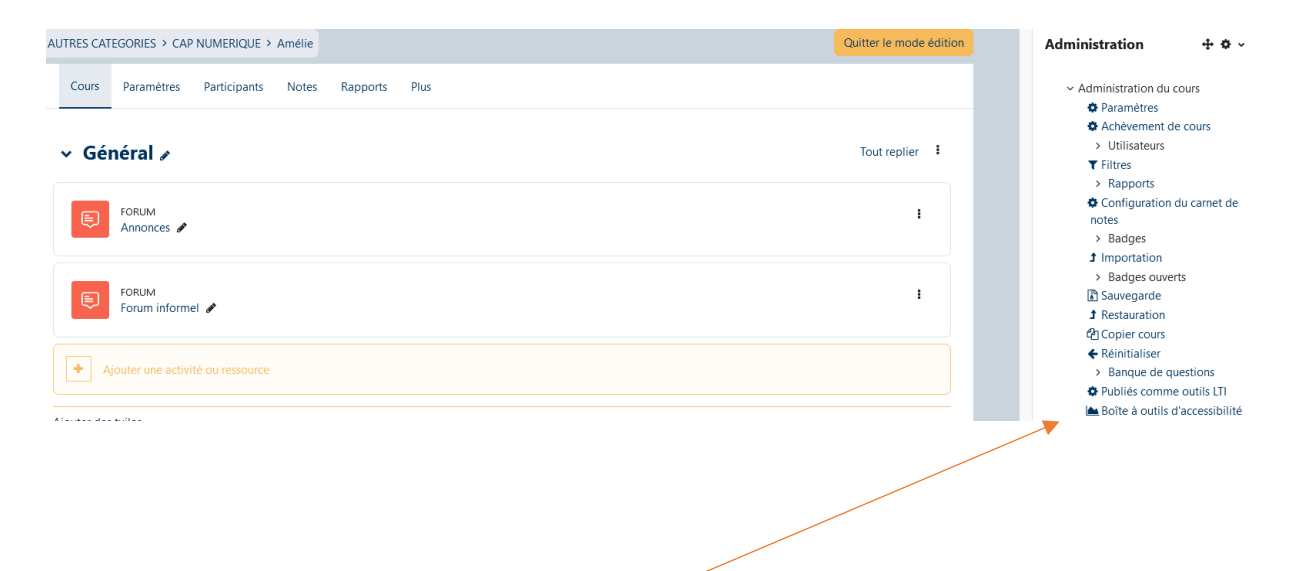

**7** Administration

Dans le bloc de droite « Administration » sélectionnez « Administration du cours » puis « Paramètres »

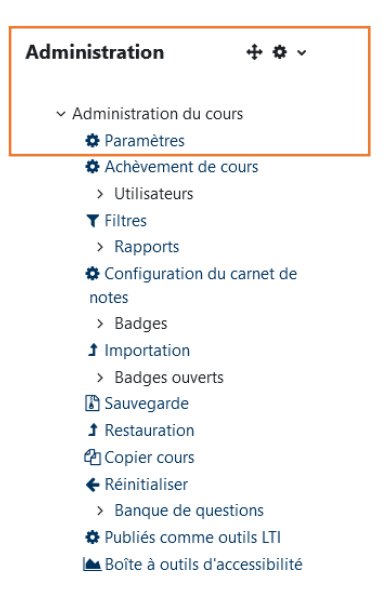

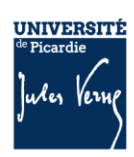

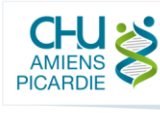

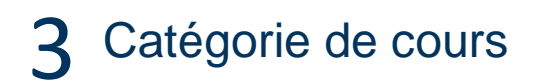

Dans la liste déroulante « Catégorie de cours », positionnez-vous sur la catégorie « A SUPPRIMER », le cours y sera déplacé. La catégorie « A SUPPRIMER » est automatiquement purgée hebdomadairement.

| AUTRES CATEGORIES > CAP NUMERIQUE > Amélie |                                                        |              |
|--------------------------------------------|--------------------------------------------------------|--------------|
| Cours Paramètres Participants              | Notes Rapports Plus                                    |              |
| Modifier les paramètres du cours           |                                                        |              |
|                                            |                                                        | Tout déplier |
| <ul> <li>Généraux</li> </ul>               |                                                        |              |
| Nom complet du cours 🛛 🕴 😮                 | TEST                                                   |              |
| Nom abrégé du cours 🛛 🕴 💡                  | TESTA                                                  |              |
| Catégorie de cours () 🥹                    | × AUTRES CATEGORIES / CAP NUMERIQUE / Amélie           |              |
|                                            | Rechercher                                             |              |
| Visibilité du cours 📀                      | Afficher 🕈                                             |              |
| Date de début du cours 💡                   | $\begin{array}{ c c c c c c c c c c c c c c c c c c c$ |              |
| Date de fin du cours                       | ✓ Activer 25 	♦ septembre 	♦ 2022 	♦ 09 	♦ 40 	♦       |              |
| N° d'identification du cours               |                                                        |              |

## **4** Pensez à enregistrer la modification

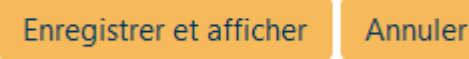

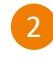

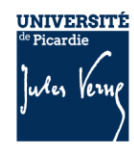

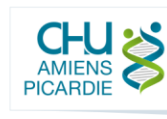